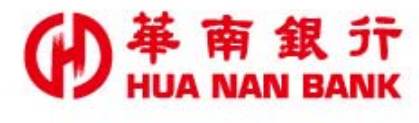

台北市松仁路123號 http://www.hncb.com.tw

# 既有房貸戶線上增貸申請 操作畫面

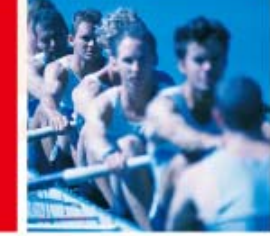

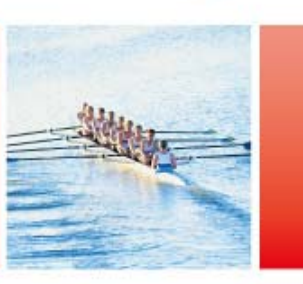

華南金融集團

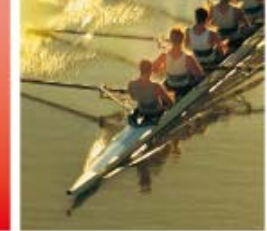

108.11

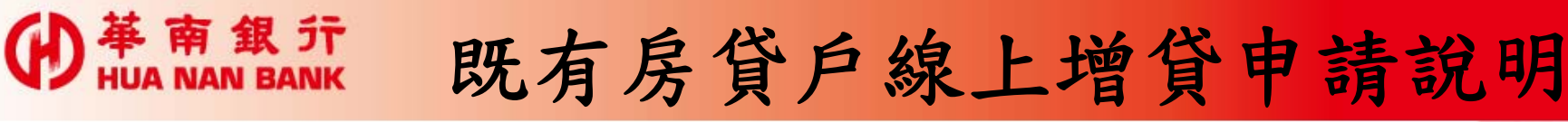

▶交易對象:

限本行房貸戶於原抵押權範圍內之增貸。

▶只要符合上述交易對象者,您可透過數位銀行BANK3.0連結本行網路銀行平台登入機制登入申請。

▶若您已是網路銀行會員輸入代號及密碼即可 登入申請。

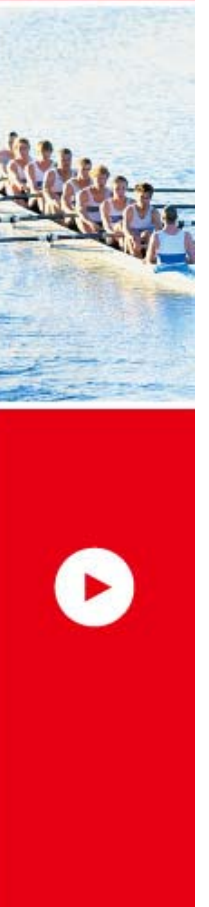

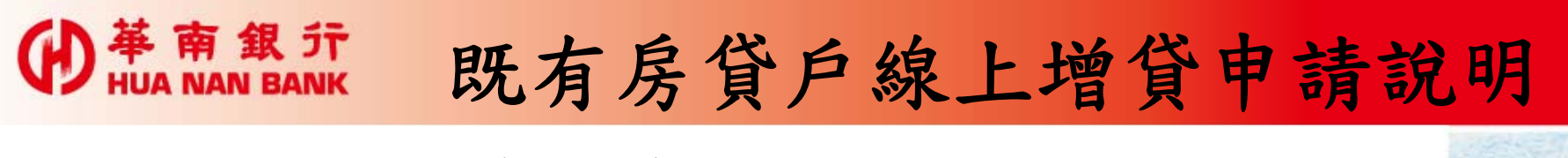

#### 一、本行官方網站首頁>數位銀行BANK3.0

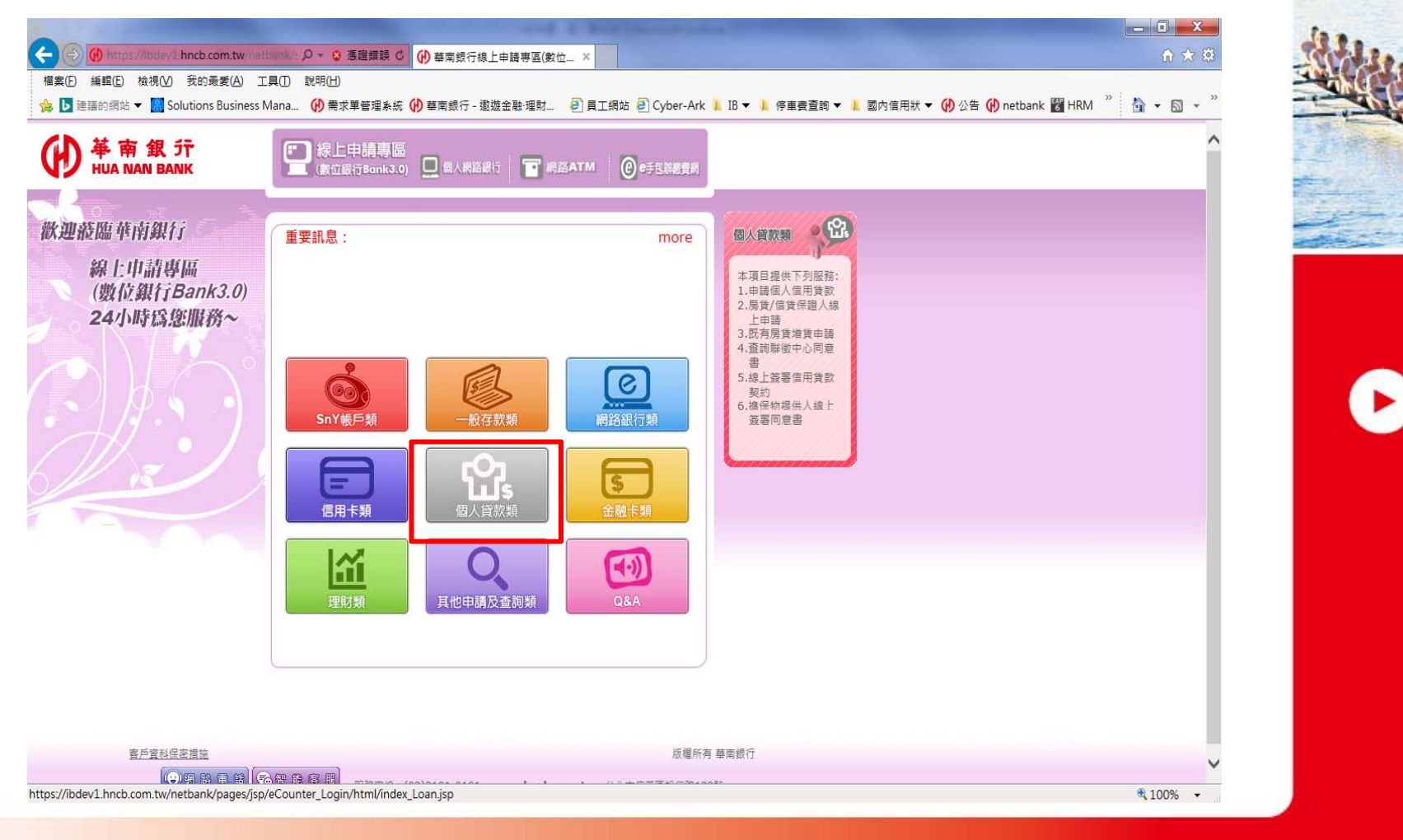

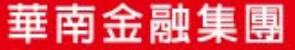

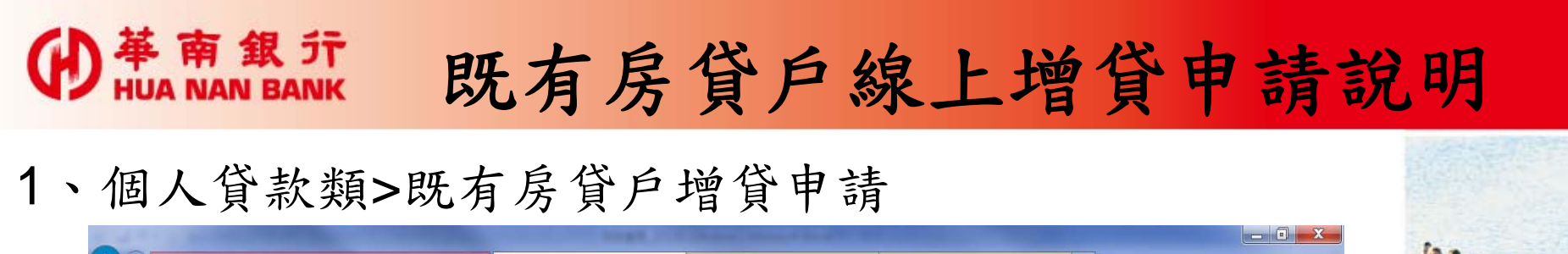

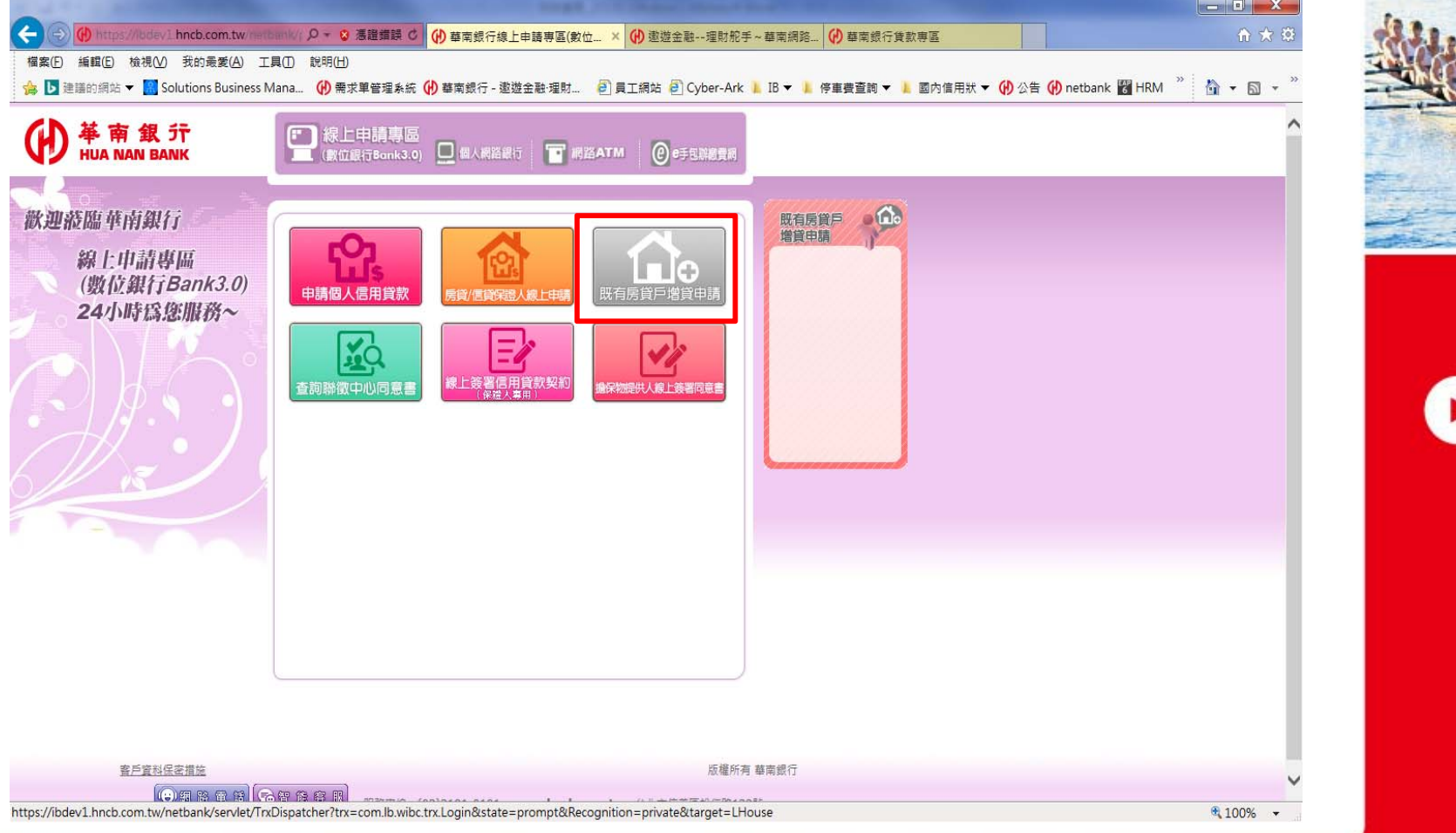

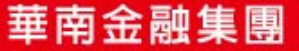

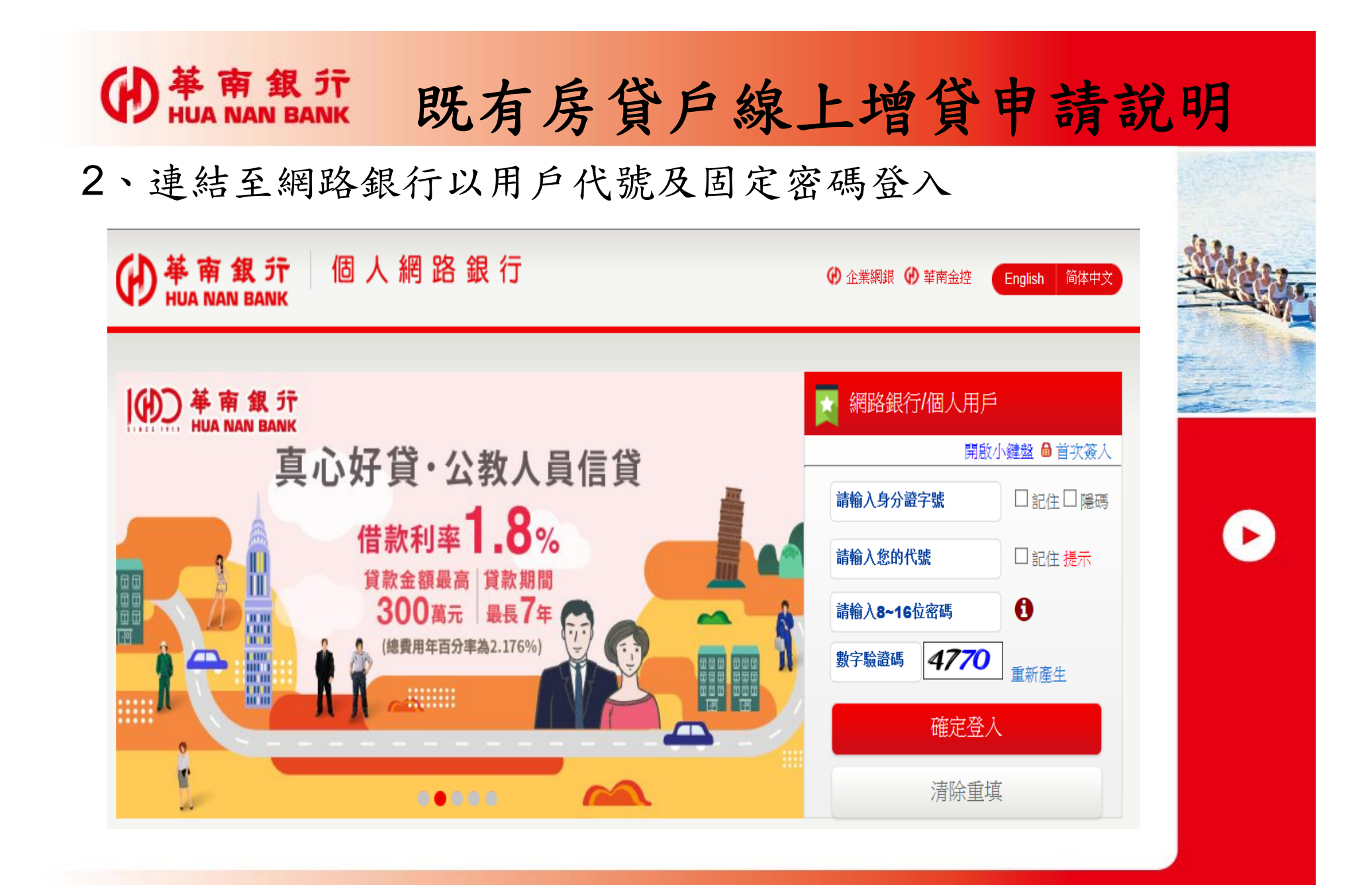

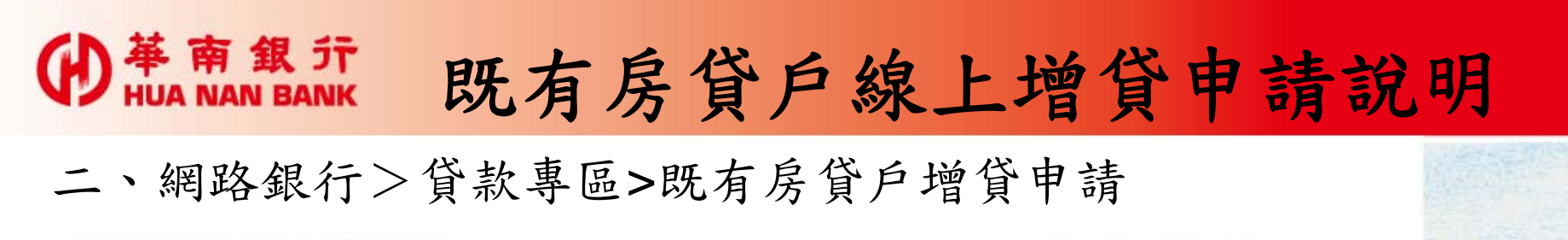

|                        |                   |            |             |                                       |          | 若您未進行交易 | ・將於 09:34 後目劇 | 讀出. |
|------------------------|-------------------|------------|-------------|---------------------------------------|----------|---------|---------------|-----|
|                        | 林颜堂诗 送支性说欢堂诗 文易明  | E查19 利息变19 | 線上申請信用貸款 民有 | · · · · · · · · · · · · · · · · · · · | 整通知 錄上還本 |         |               |     |
| 查询                     | 既有质量户增量申请 植上薄文件檔案 |            |             |                                       |          |         |               |     |
| 服務                     |                   |            |             |                                       |          |         |               |     |
| 演奏                     |                   |            |             |                                       |          |         |               |     |
| 体医                     |                   |            |             |                                       |          |         |               |     |
| 北寧區                    |                   |            |             |                                       |          |         |               |     |
| CAENO                  |                   |            |             |                                       |          |         |               |     |
| 利通                     |                   |            |             |                                       |          |         |               |     |
| 夢鏡包<br> 標理財帳戶          |                   |            |             |                                       |          |         |               |     |
| 抗會員專區                  |                   |            |             |                                       |          |         |               |     |
| 接投保                    |                   |            |             |                                       |          |         |               |     |
| 金存摺                    |                   |            |             |                                       |          |         |               |     |
| 券專區                    |                   |            |             |                                       |          |         |               |     |
| 用卡                     |                   |            |             |                                       |          |         |               |     |
| 金卡                     |                   |            |             |                                       |          |         |               |     |
| 碼與憑證                   |                   |            |             |                                       |          |         |               |     |
| 导來平台                   |                   |            |             |                                       |          |         |               |     |
| 他服務 (十)                |                   |            |             |                                       |          |         |               |     |
| 8                      |                   |            |             |                                       |          |         |               |     |
|                        |                   |            |             |                                       |          |         |               |     |
| 見 田 田 田                |                   |            |             |                                       |          |         |               |     |
| 18 16 18 18<br>1       |                   |            |             |                                       |          |         |               |     |
| 事绩:                    |                   |            |             |                                       |          |         |               |     |
| )2181-0101<br>權所有 華南銀行 |                   |            |             |                                       |          |         |               |     |

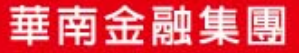

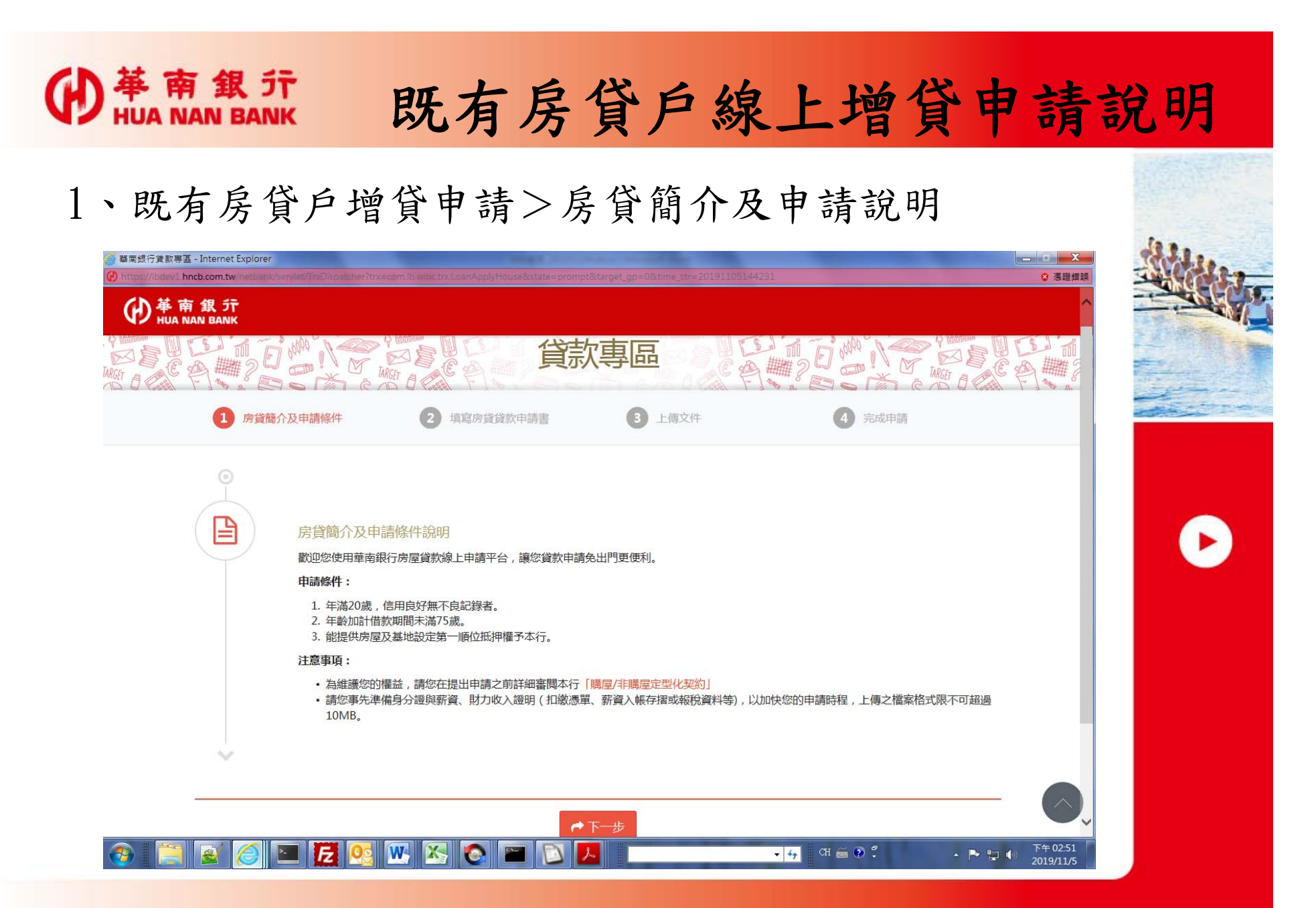

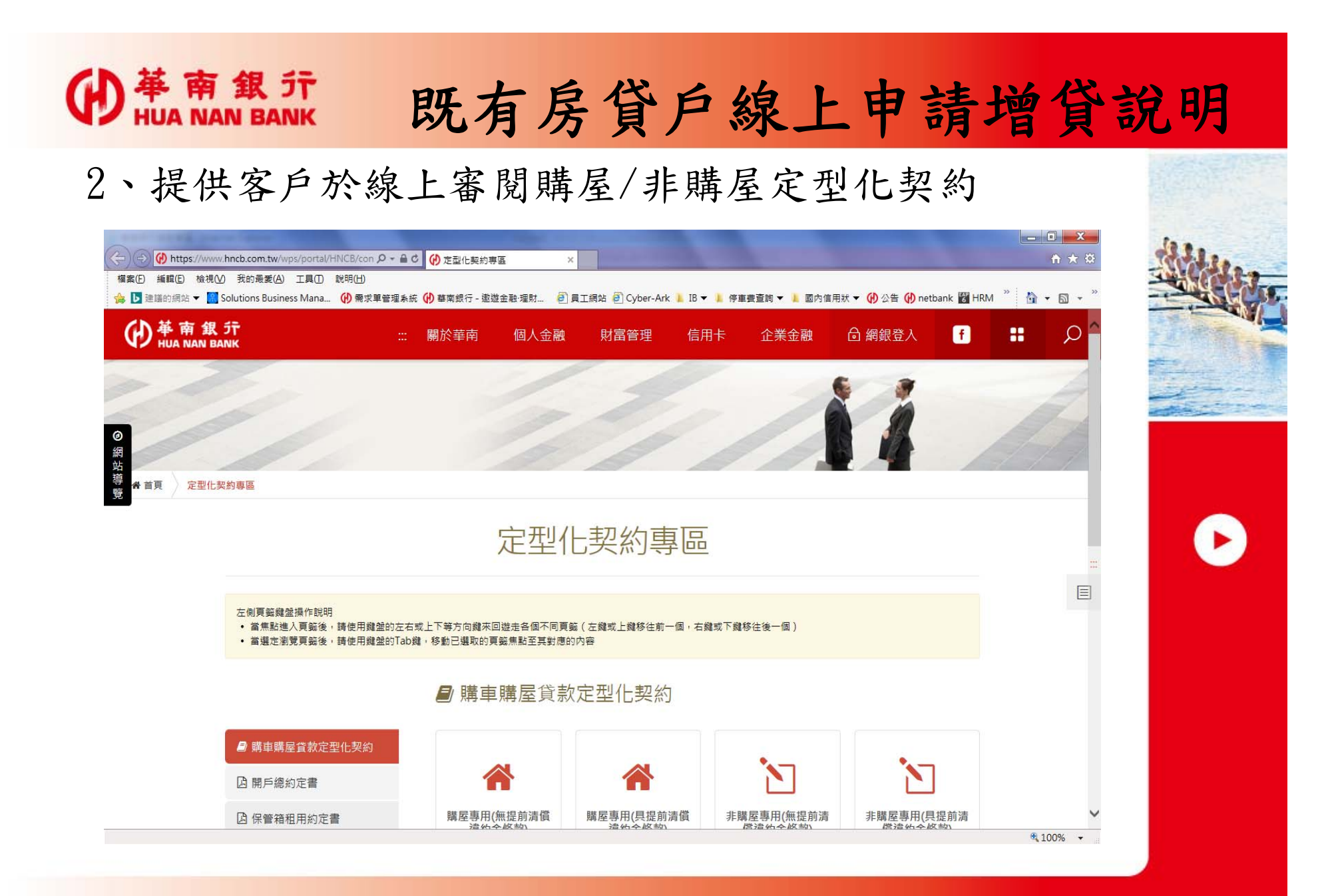

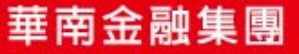

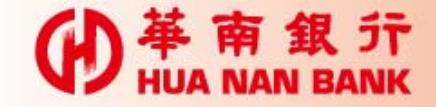

#### 既有房貸戶線上申請增貸說明

3、提供個人資料保護法告知事項審閱。

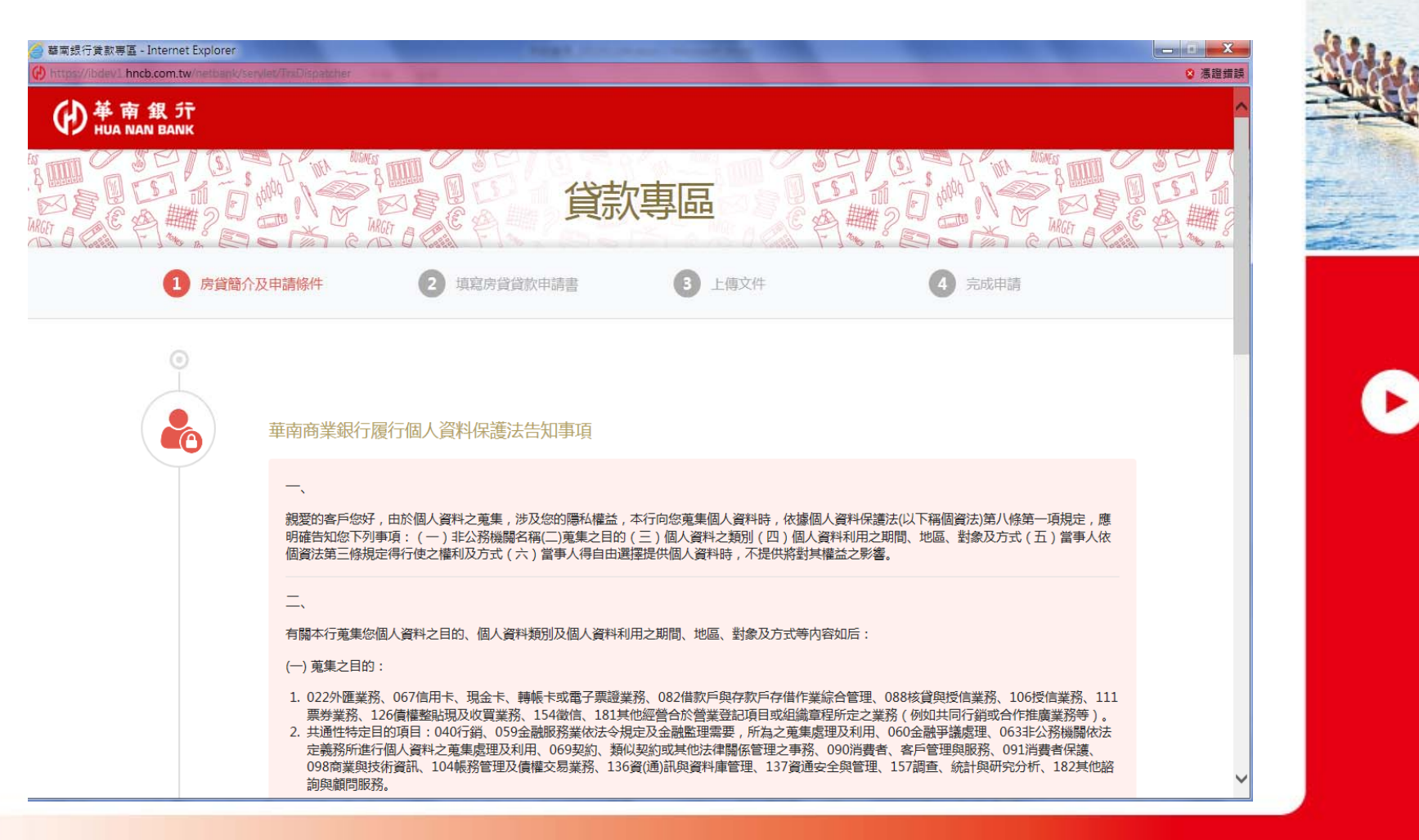

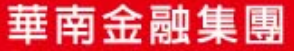

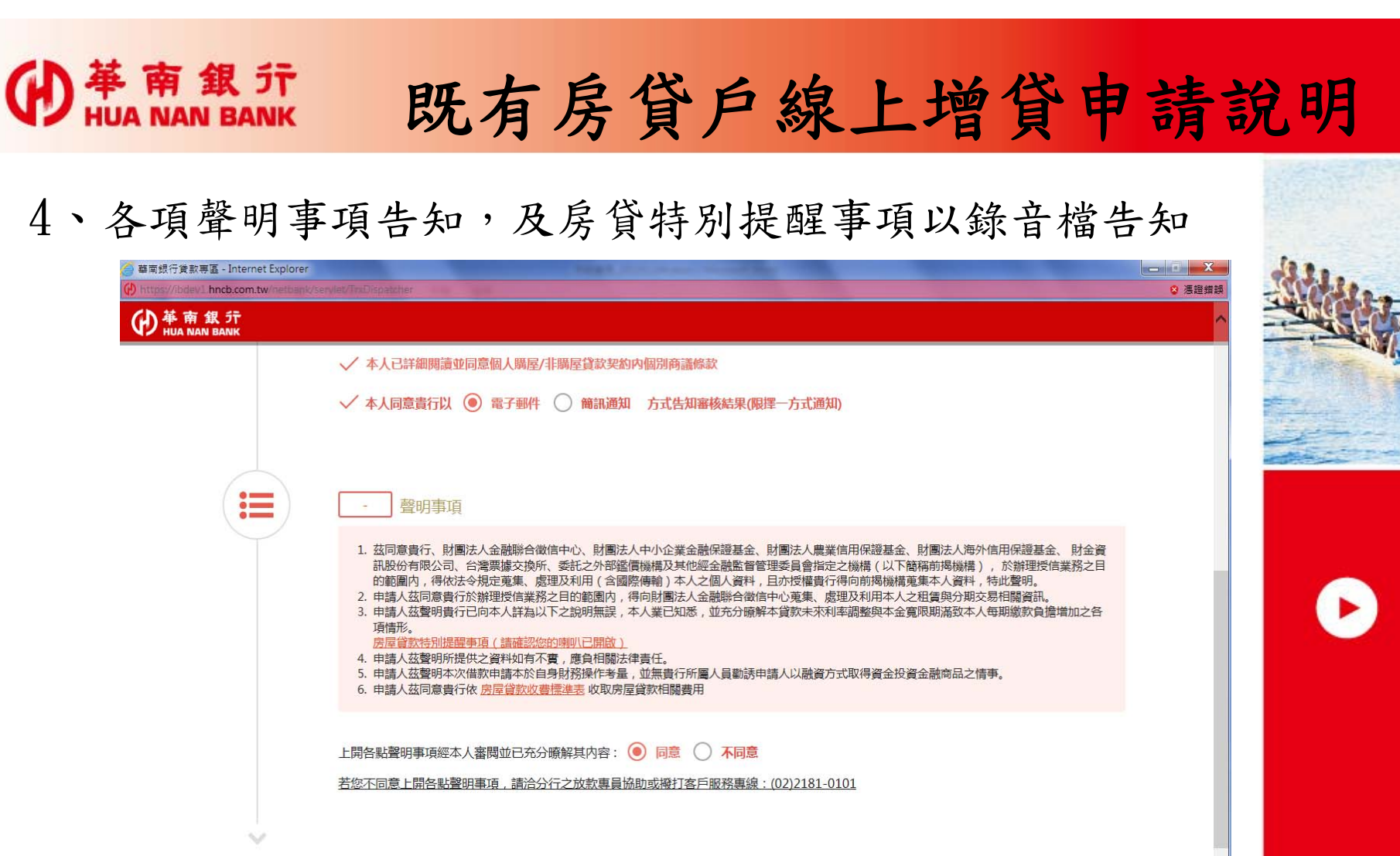

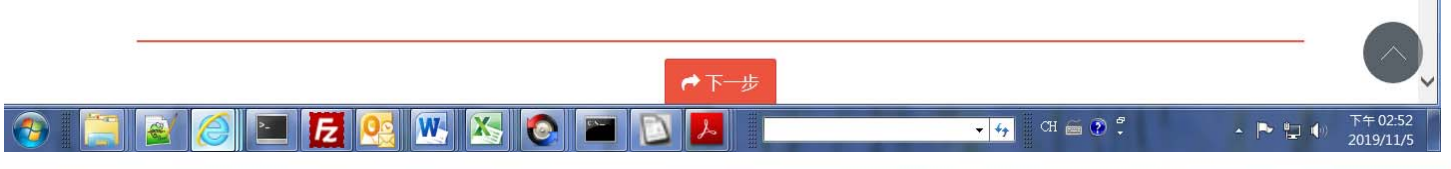

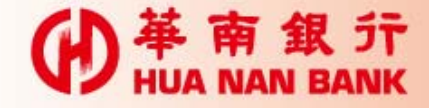

#### 既有房貸戶線上增貸申請說明

5、填寫房貸申請書(有\*為必填欄位)

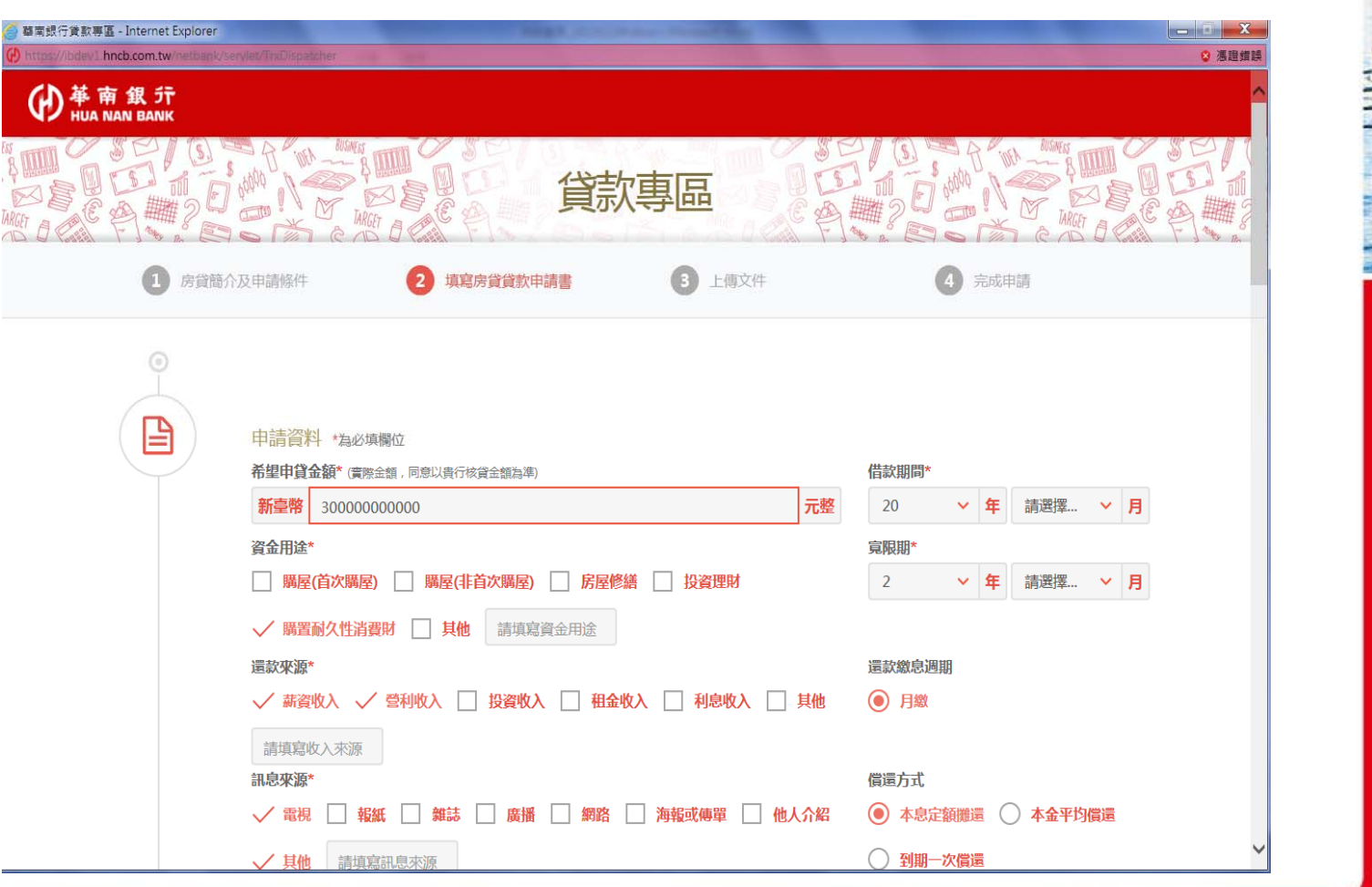

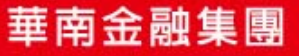

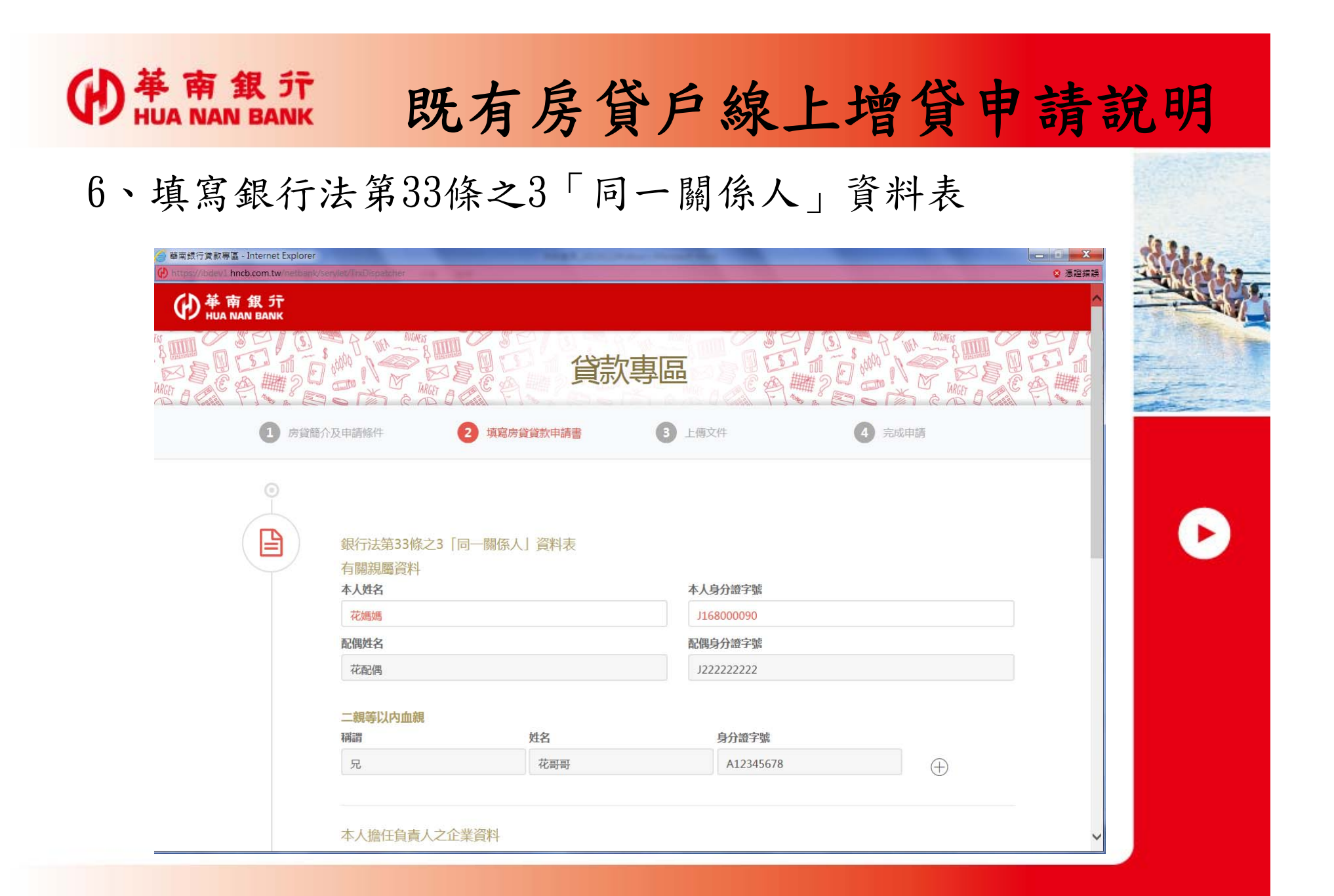

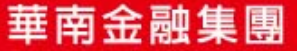

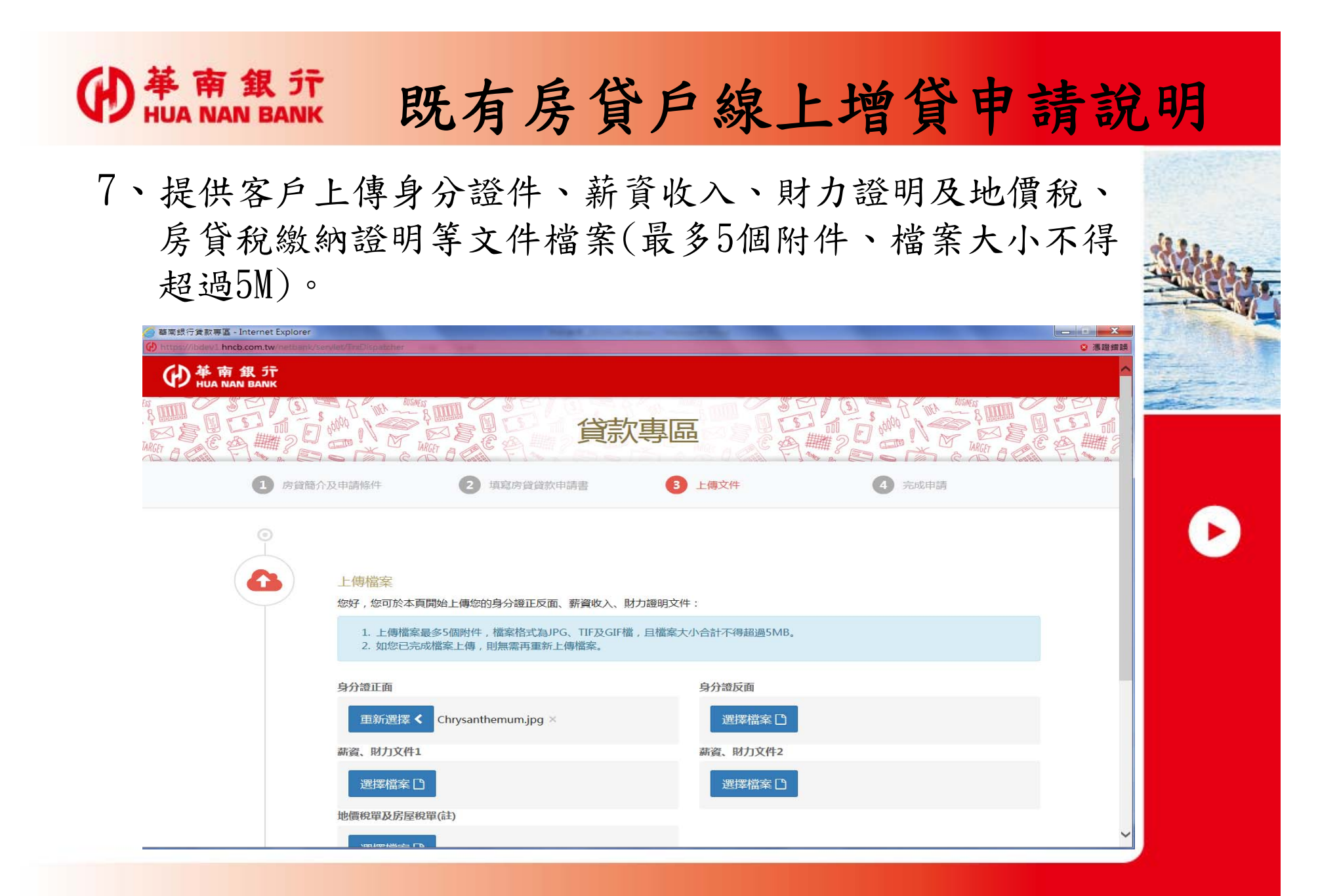

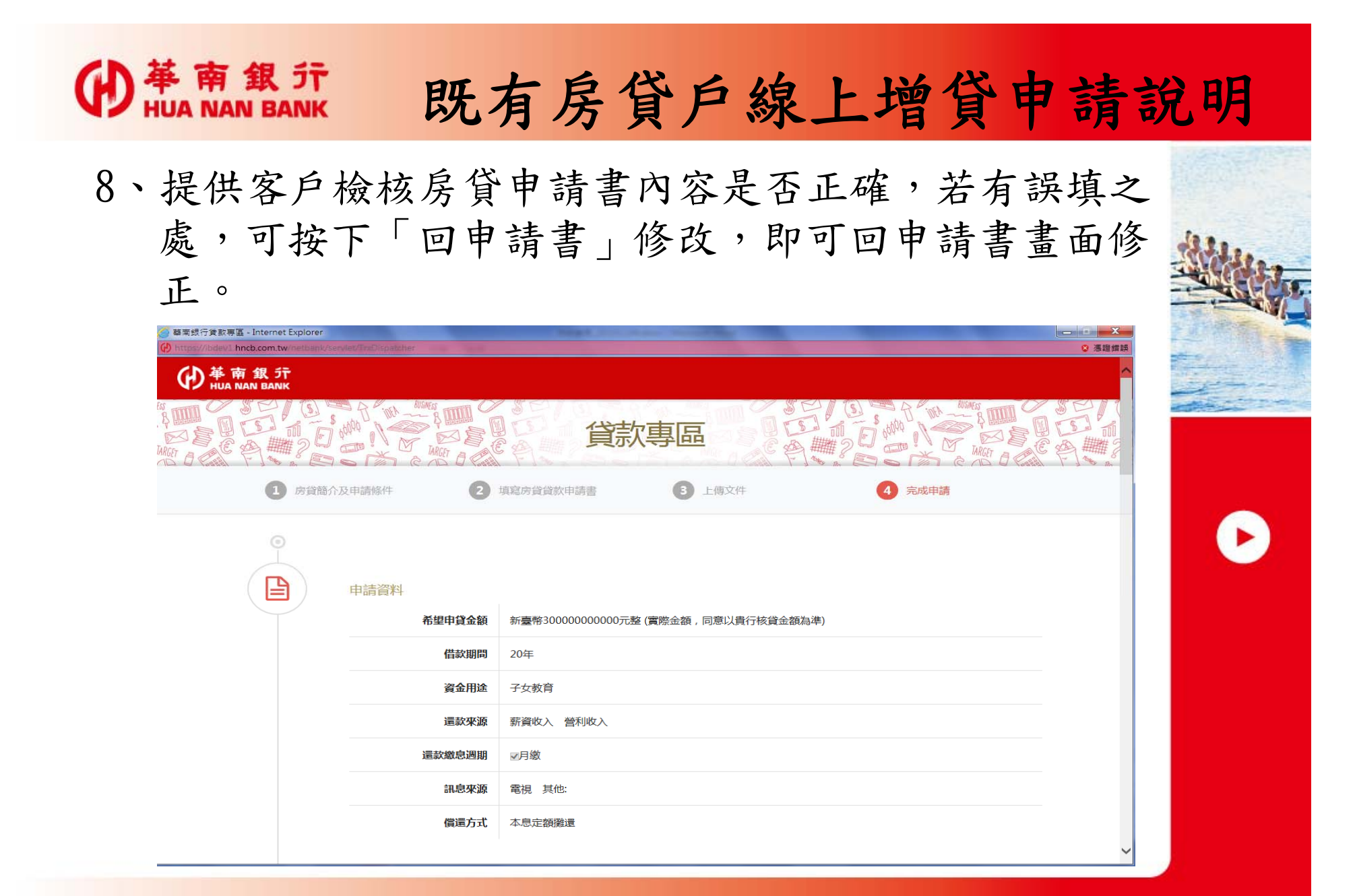

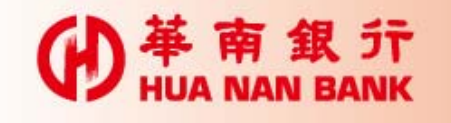

8-1 、

## 既有房貸戶線上增貸申請說明

| ✓ 本人已詳閱並同意個人資料保護法告知事項。                                   |  |
|----------------------------------------------------------|--|
| ✓ 本人已詳閱並同意購屋/非購屋定型化契約內個別商議條款。                            |  |
| ✓ 本人已取得「購屋/非購屋定型化契約」定型化契約條款詳細審閱至少五日                      |  |
| ✓ 本人同意以電子郵件方式告知審核結果。                                     |  |
| ✓ 本人已知悉並充分瞭解本貸款未來利率調整與本金寬限期滿致本人每期繳款負擔增加之各項情形。            |  |
| ✓ 本人茲聲明本次借款申請本於自身財務操作考量,並無責行所屬人員動誘申請人以融資方式取得資金投資金融商品之情事。 |  |
| 提醒您!線上申請內容確認送出後,即不可修改,若申請資料有需異動者,請洽欲往來分行專員。              |  |
|                                                          |  |
|                                                          |  |
| ▶ 確認申請資料無誤,前往下一步                                         |  |
|                                                          |  |

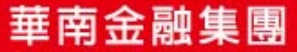

a sector

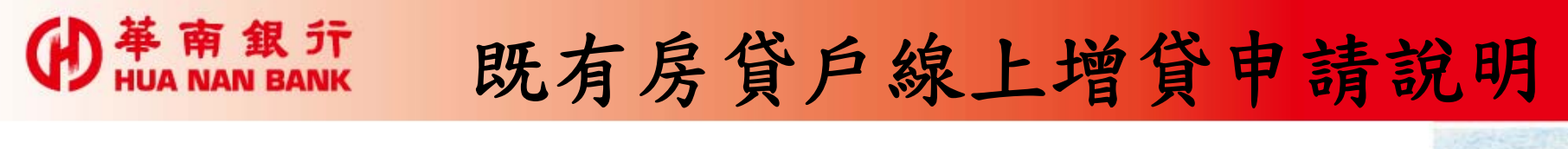

9、客戶申請書及各項聲明事項確認後送出,系統將自動 判斷客戶原房貸歸屬分行,並將該案送予該分行辦理 後續事宜。

| 1 房貸簡介及申請條件 | 件 2 填寫房貸貸款申請書          | 3 上傳文件                | 4 完成申請                   |  |
|-------------|------------------------|-----------------------|--------------------------|--|
| <b>U</b>    | <b>V</b>               |                       |                          |  |
| 0           |                        |                       |                          |  |
|             |                        |                       |                          |  |
|             | ļ                      | 感謝您申辦本行既有房貸戶增貸        |                          |  |
|             |                        |                       |                          |  |
| 您原房貨        | 貸往來分行:1000-營業部         |                       |                          |  |
| 分行電話        | 話:02-23713111          |                       |                          |  |
| 分行地址        | 址:台北市中正區重慶南路一段38號      |                       |                          |  |
| 您已成功        | 功完成申請,本行將儘速為您處理,您可以按7  | 下方按鈕下載 購屋/非購屋貸款契約條款 日 | 申請相關文件。                  |  |
|             |                        |                       |                          |  |
|             | 上載個人房屋貸款申請畫            |                       |                          |  |
| 提醒您。        | 、因每台電腦設定不同、下載信用卡由請書(PC | DF檔)前,請失確認您的電腦已安裝Adob | e软體並備妥印表機。               |  |
| 如您未即        | 即時列印/下載本次申請檔案即離開本頁面,則  | 無法再次列印或儲存,請您特別留意,您    | 可以透過於網路銀行 - 其他服務選項下查詢/列印 |  |
| 怒申请之        | 乙相關又件。                 |                       |                          |  |
|             |                        |                       |                          |  |

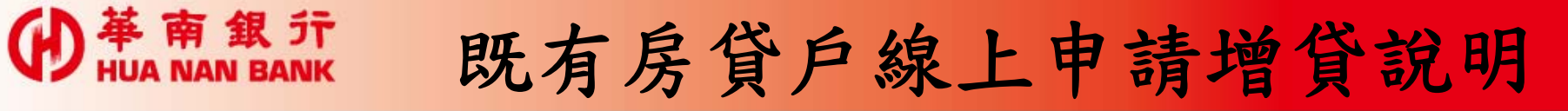

10、提供客戶下載及儲存填寫後之房貸申請書。

17

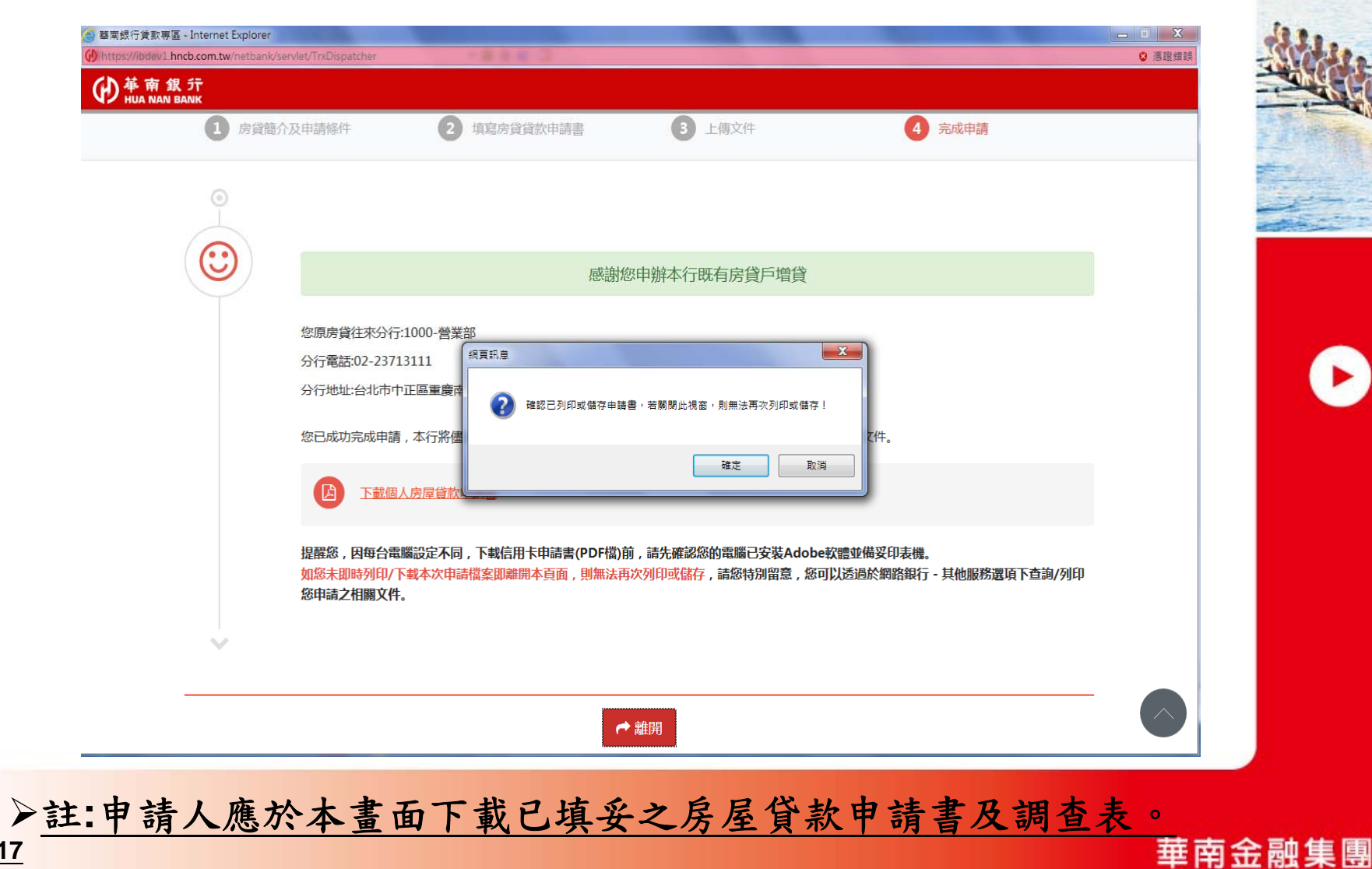

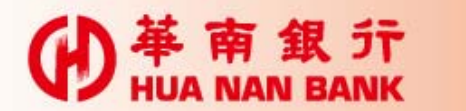

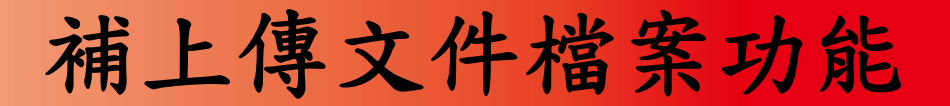

▶個人網路銀行平台提供案件申請書傳送後,如相關文件需補徵提,可於線上補上傳之功能。

▶惟上述之功能,需由案件往來分行經辨 人員開啟後,申請人始得上傳。

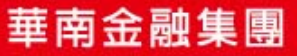

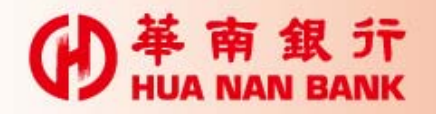

### 補上傳文件檔案功能

| 個人網                                                                                                    | 路銀行操作畫面                                  |        |
|----------------------------------------------------------------------------------------------------|------------------------------------------|--------|
| ₩<br>₩A 南銀行<br>HUA NAN BANK                                                                                                    | 個人網路銀行                                   |        |
|                                                                                                    | ▲ 餘額查詢 透支性貸款查詢 交易明細查詢 利息查詢 線上申請貸款 利率調整通知 |        |
| 帳務查詢                                                                                                    | 線上申辦個人信貸 補上導文件檔案                         |        |
| 轉帳服務                                                                                                    |                                          |        |
| 繳稅繳費                                                                                                    |                                          |        |
| 外匯專區                                                                                                    |                                          |        |
| 貸款專區                                                                                                    |                                          |        |
| 信託理財                                                                                                    |                                          |        |
| 目標理財帳戶                                                                                                    | =                                        |        |
| 黃金存摺                                                                                                    |                                          |        |
| 證券專區                                                                                                    |                                          |        |
| 信用卡                                                                                                    |                                          |        |
| 現金卡                                                                                                    |                                          |        |
| 密碼與憑證                                                                                                    |                                          |        |
| 其他服務 +                                                                                                    |                                          |        |
| 登出                                                                                                    |                                          |        |
| <ul> <li>(9)約路電話</li> <li>(2)約約(2)約</li> <li>(2)約(2)約</li> <li>(2)約(2)約</li> <li>(2)約(2)約</li> <li>(2)約(2)約</li> <li>(2)約(2)約</li> <li>(2)約(2)約</li> <li>(2)約(2)約</li> <li>(2)約(2)約</li> <li>(2)約(2)約</li> <li>(2)約(2)約(2)</li> <li>(2)約(2)約(2)</li> <li>(2)約(2)約(2)</li> <li>(2)約(2)約(2)</li> <li>(2)約(2)約(2)</li> <li>(2)約(2)約(2)</li> <li>(2)約(2)約(2)</li> <li>(2)約(2)約(2)</li> <li>(2)約(2)約(2)</li> <li>(2)約(2)約(2)</li> <li>(2)約(2)</li> <li>(2)約(2)約(2)</li> <li>(2)約(2)</li> <li>(2)(2)</li> <li>(2)(2)</li> <li>(</li></ul> | •                                        |        |
| <u>19</u>                                                                                                    |                                          | 華南金融集團 |